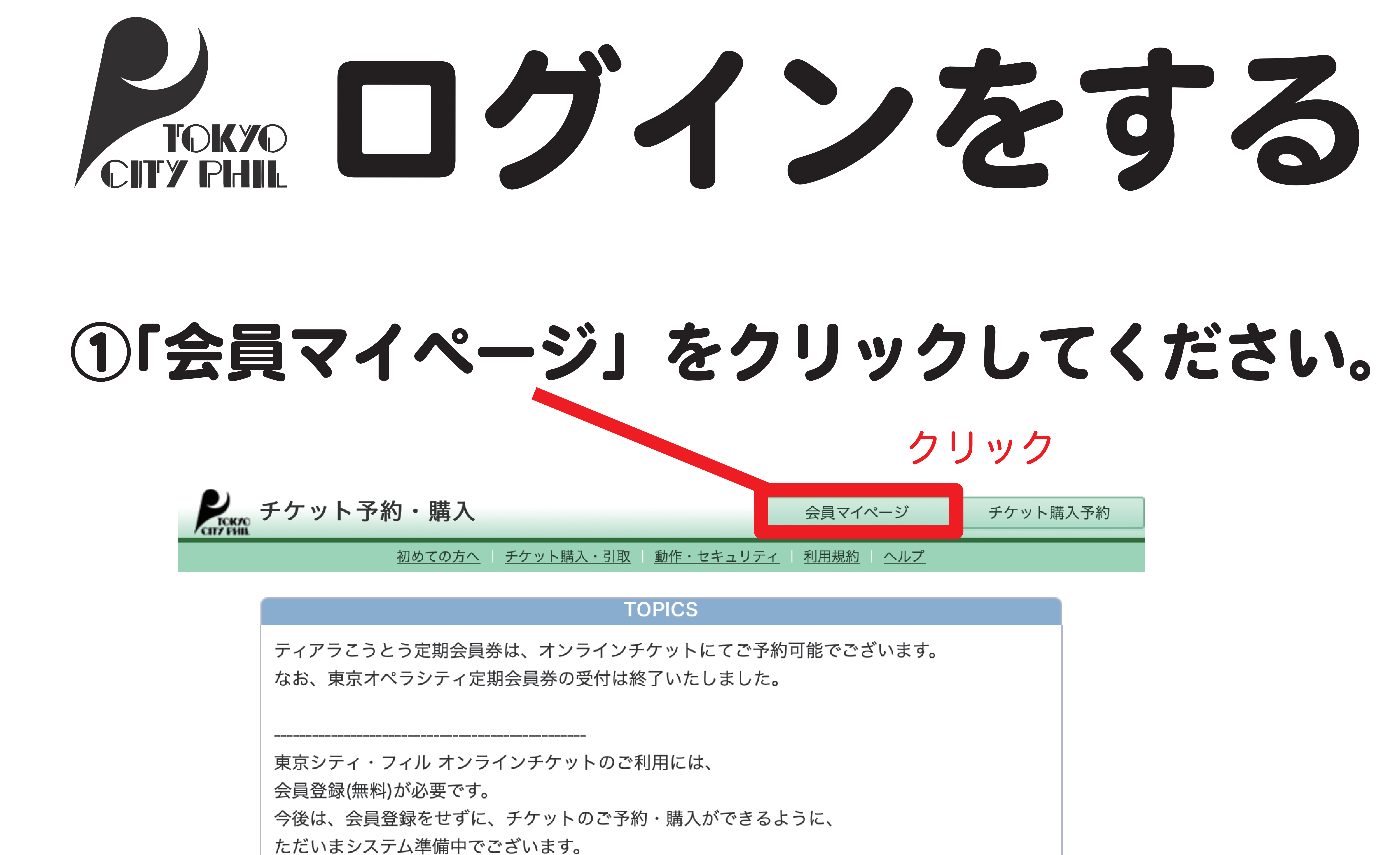

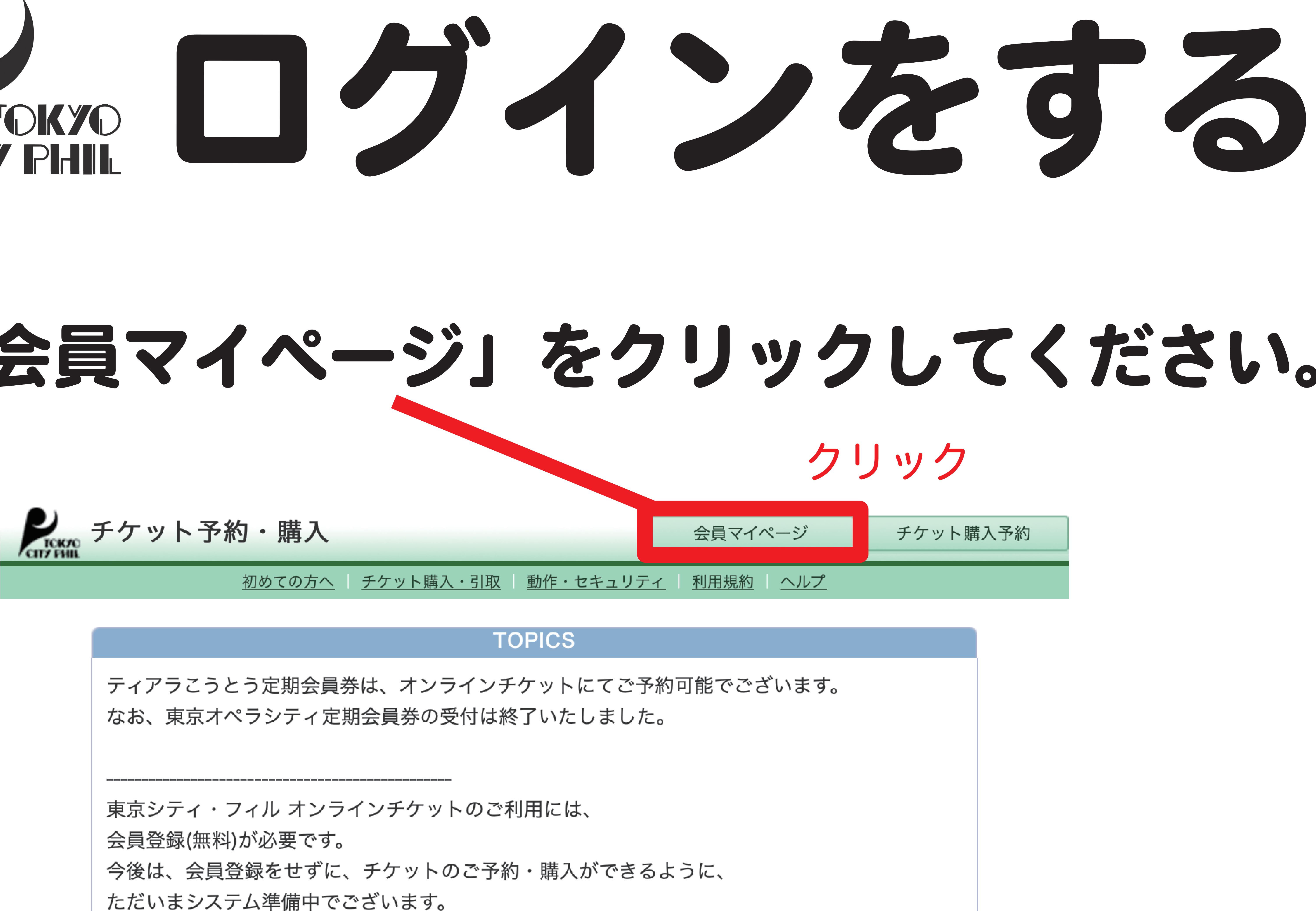

「会員登録せずに予約・購入へ」ボタンから先のご利用については サービス開始まで、いましばらくお待ちいただきますようお願い申し上げます。

### 会員登録がお済の方はこちら

会員ID、パスワードを入力してください。 会員ID パスワード [ ログイン パスワードをお忘れの場合は【<u>こちら</u>】 会員丨Dをお忘れの場合は【<u>こちら</u>】

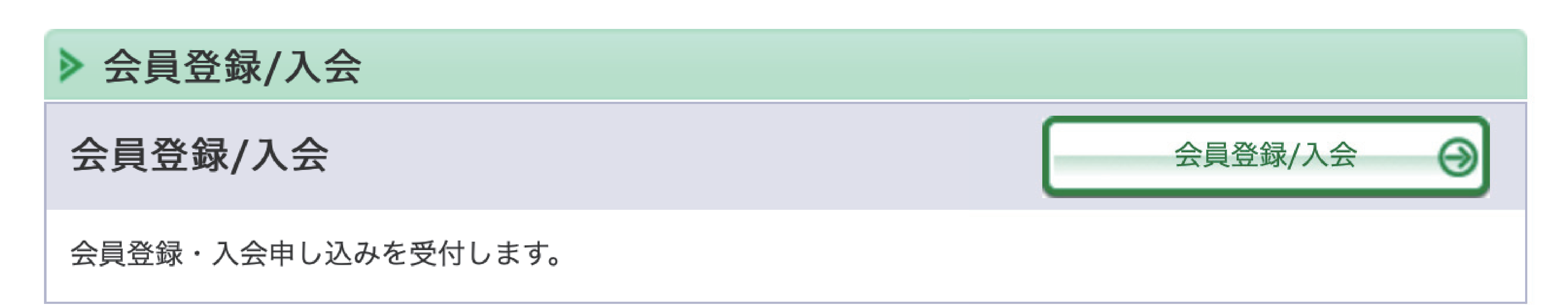

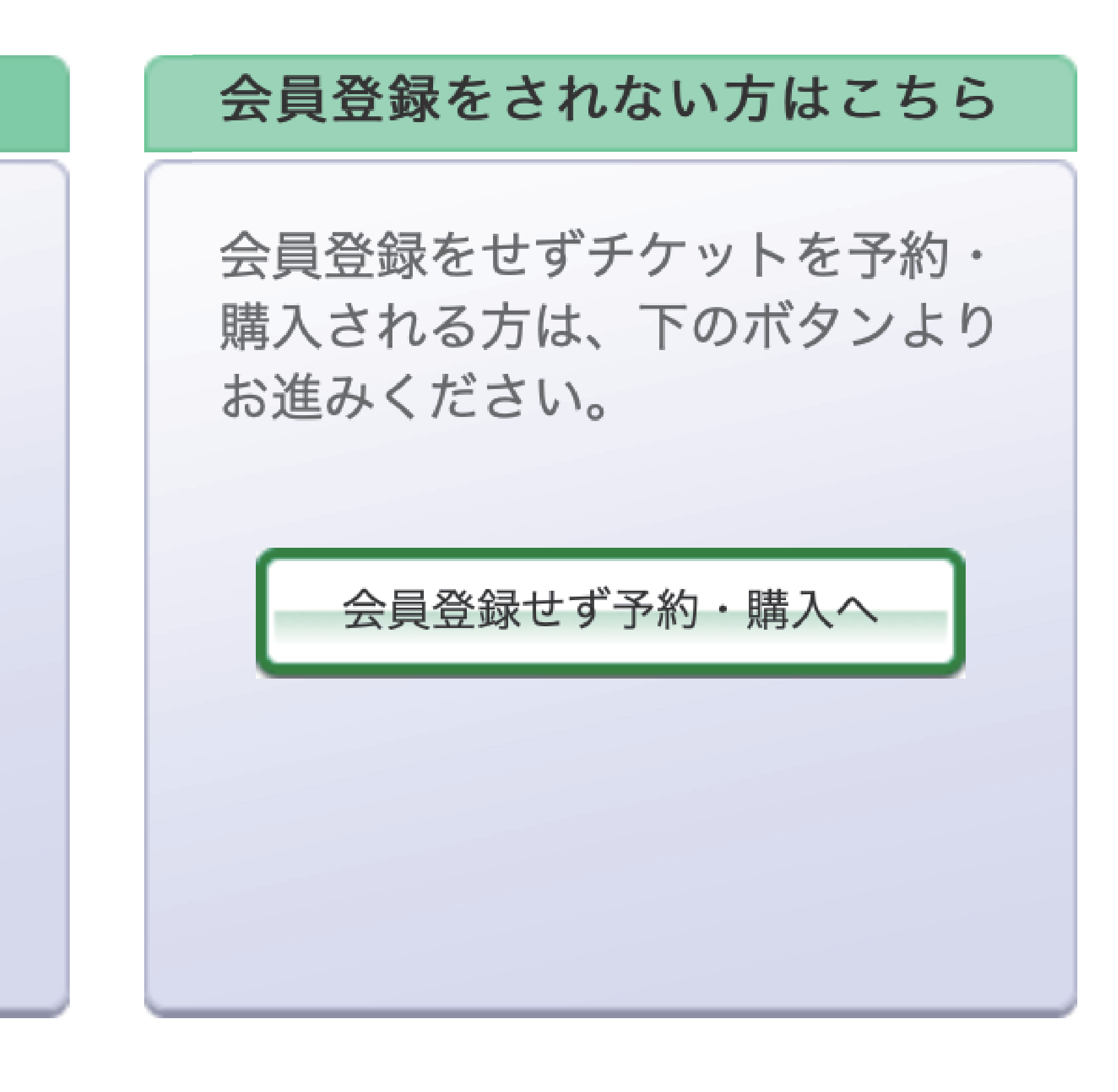

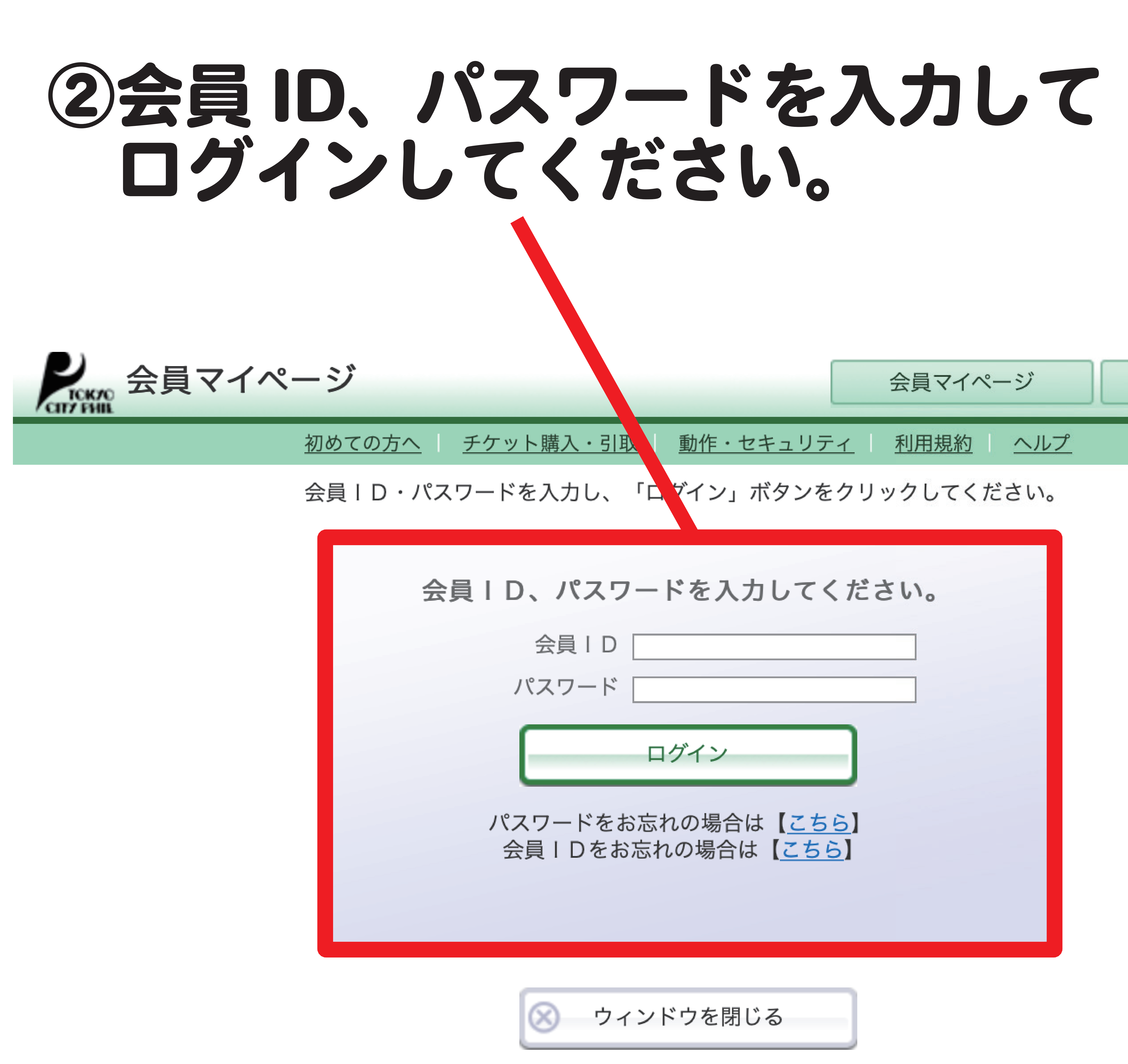

| 会員マイページ                                      | チケット購入予約 |  |  |  |  |
|----------------------------------------------|----------|--|--|--|--|
| <u>作・セキュリティ 利用規約 ヘルプ</u>                     |          |  |  |  |  |
| ン」ボタンをクリックしてください。                            |          |  |  |  |  |
| を入力してください。                                   |          |  |  |  |  |
| イン<br>場合は【 <u>こちら</u> 】<br>易合は【 <u>こちら</u> 】 |          |  |  |  |  |
| を閉じる                                         |          |  |  |  |  |

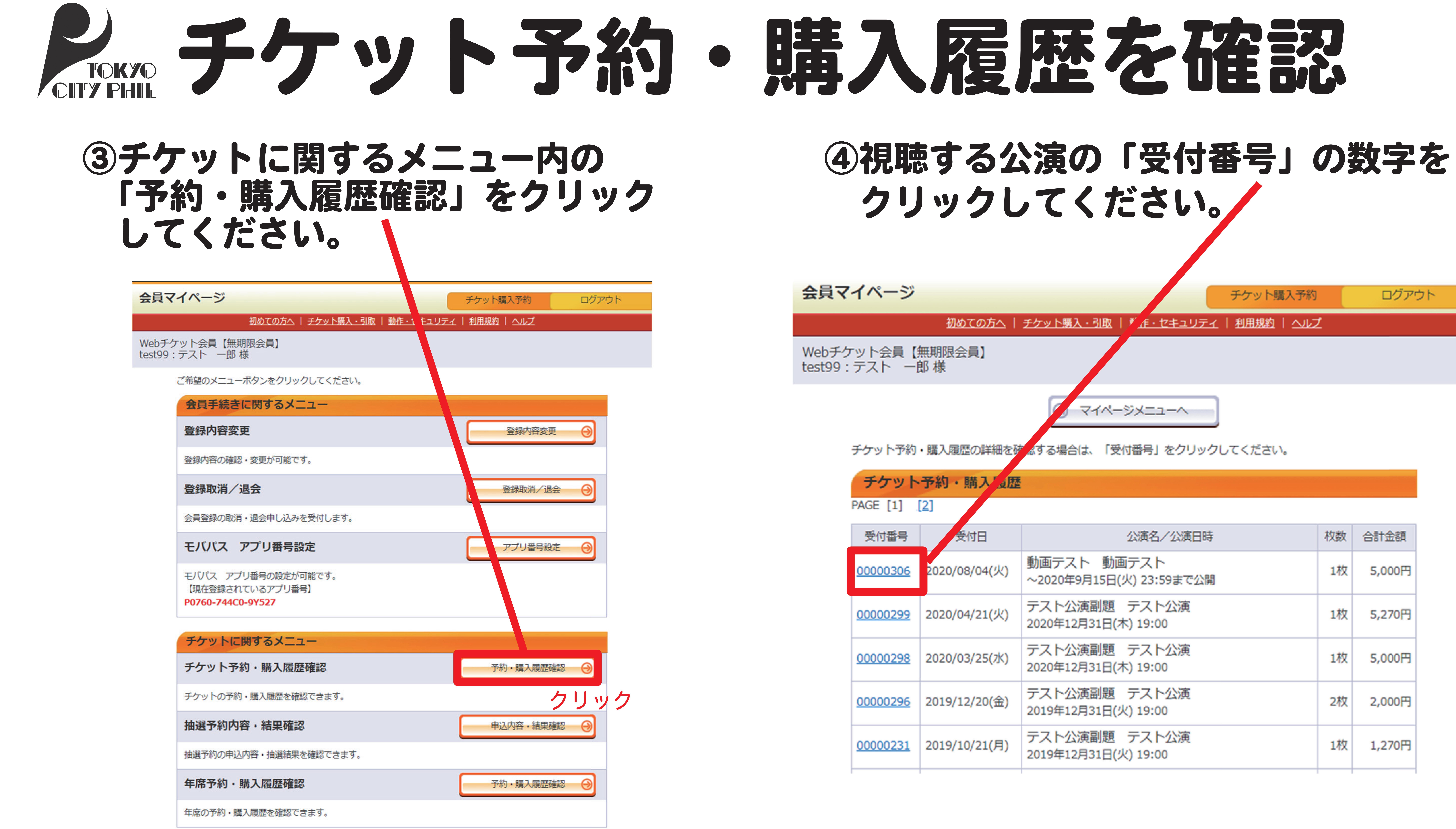

| 日時 | 枚数 | 合計金額   |
|----|----|--------|
| 公開 | 1枚 | 5,000円 |
|    | 1枚 | 5,270円 |
|    | 1枚 | 5,000円 |
|    | 2枚 | 2,000円 |
|    | 1枚 | 1,270円 |
|    |    |        |

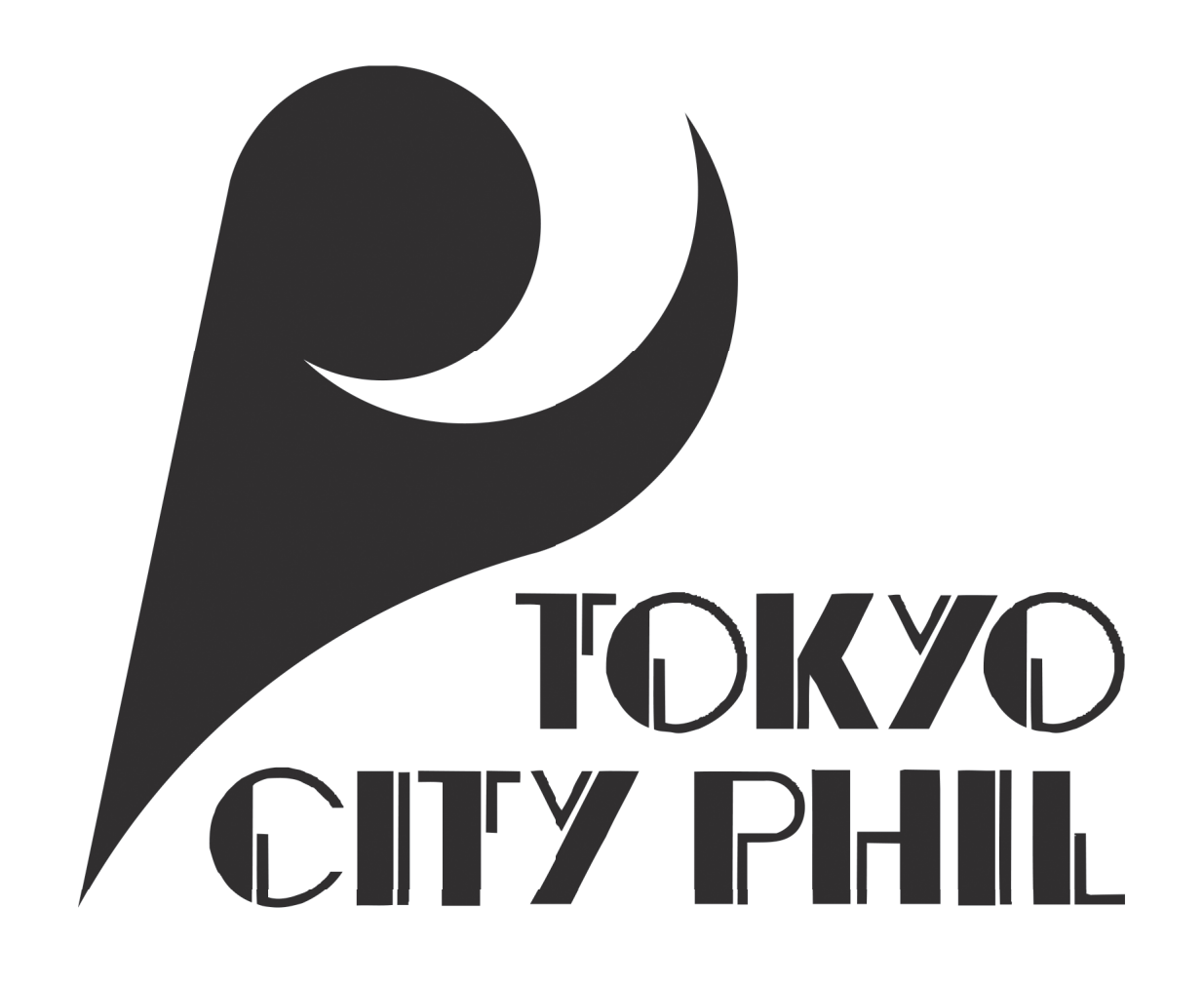

| 会員マ              | イページ                                                 |       |                                                                                         |  |  |
|------------------|------------------------------------------------------|-------|-----------------------------------------------------------------------------------------|--|--|
|                  |                                                      | 初めての方 | <u> ろうしょう ション トロート ション トレット ひょう しょう しょう ション しょう しょう しょう しょう しょう しょう しょう しょう しょう しょう</u> |  |  |
| Webチク<br>test99: | マト会員【無期<br>テスト 一郎 樹                                  | 限会員】  |                                                                                         |  |  |
|                  | $\bigcirc$                                           | 予約履歴  | 覧へ戻る                                                                                    |  |  |
|                  | 予約内容は以下の                                             | 重りです。 |                                                                                         |  |  |
| 予約受付情報           |                                                      |       |                                                                                         |  |  |
|                  | 受付番号                                                 | 00000 | 0306                                                                                    |  |  |
|                  | 受付日                                                  | 2020  | <b>軍8月4日(火) 11:5</b> 4                                                                  |  |  |
|                  | お支払い                                                 | 完了    |                                                                                         |  |  |
|                  | 支払方法                                                 |       |                                                                                         |  |  |
|                  | 支払方法                                                 | Ĕ     | チケットセンター                                                                                |  |  |
|                  |                                                      |       |                                                                                         |  |  |
|                  | チケット引取方法                                             |       |                                                                                         |  |  |
|                  | チケット引取方法                                             |       | 映像コンテンツ                                                                                 |  |  |
|                  | 注意事項                                                 |       | 動画配信の注意事項×××                                                                            |  |  |
| 予約チケット情報         |                                                      |       |                                                                                         |  |  |
|                  | 1 <u>動画テスト 動画テスト</u><br><br>~2020年9月15日(火) 23:59まで公開 |       |                                                                                         |  |  |
|                  |                                                      |       |                                                                                         |  |  |
|                  |                                                      |       | 《合計金額》                                                                                  |  |  |

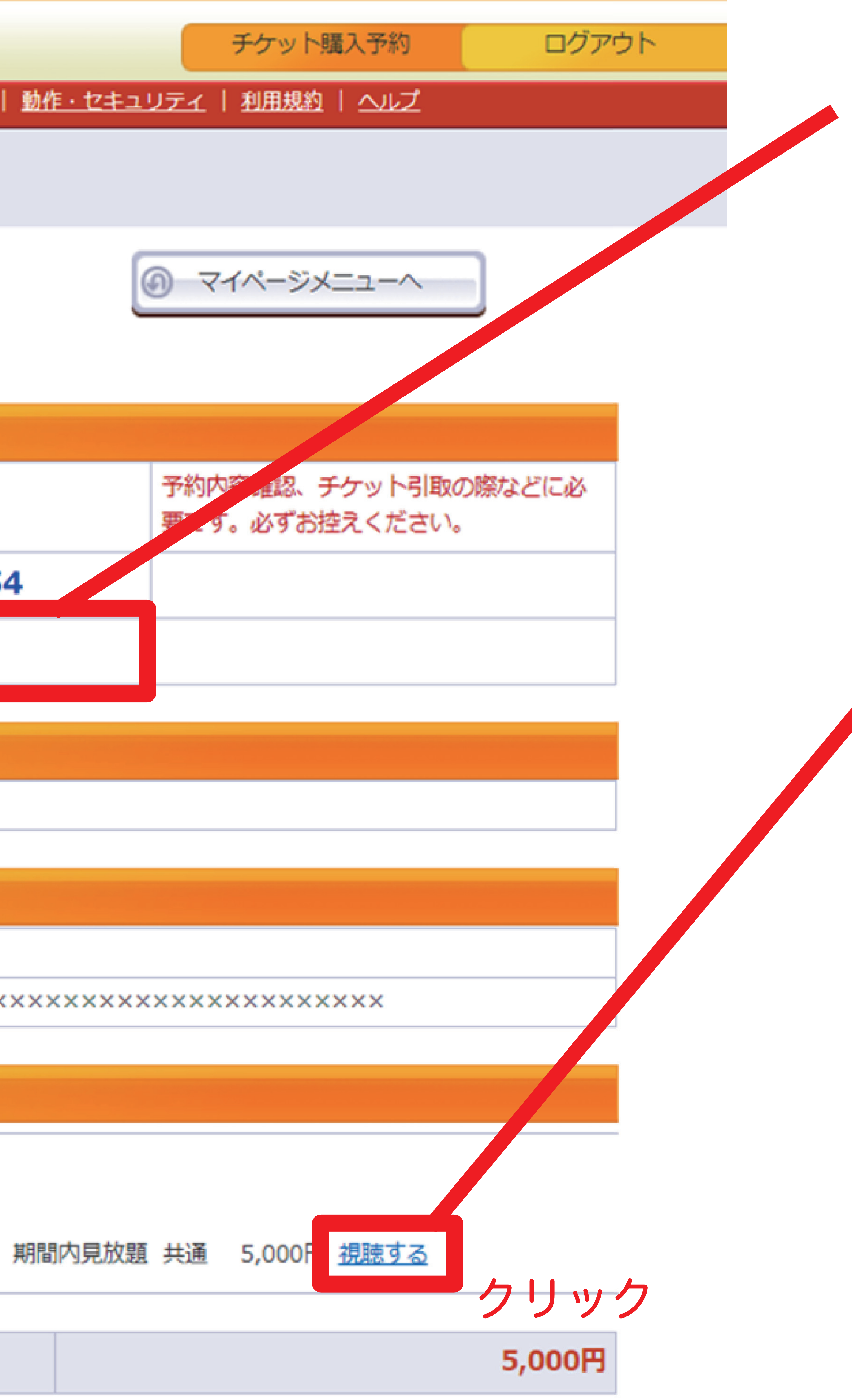

### お支払いがお済みの方は「完了」と 表示されます。 ※お支払いが「未完了」の場合は 視聴ができませんので事前にご確認ください。

## ⑤「視聴する」をクリックしてください。 ※お支払いが未完了の場合は 「視聴する」ボタンが表示されません。

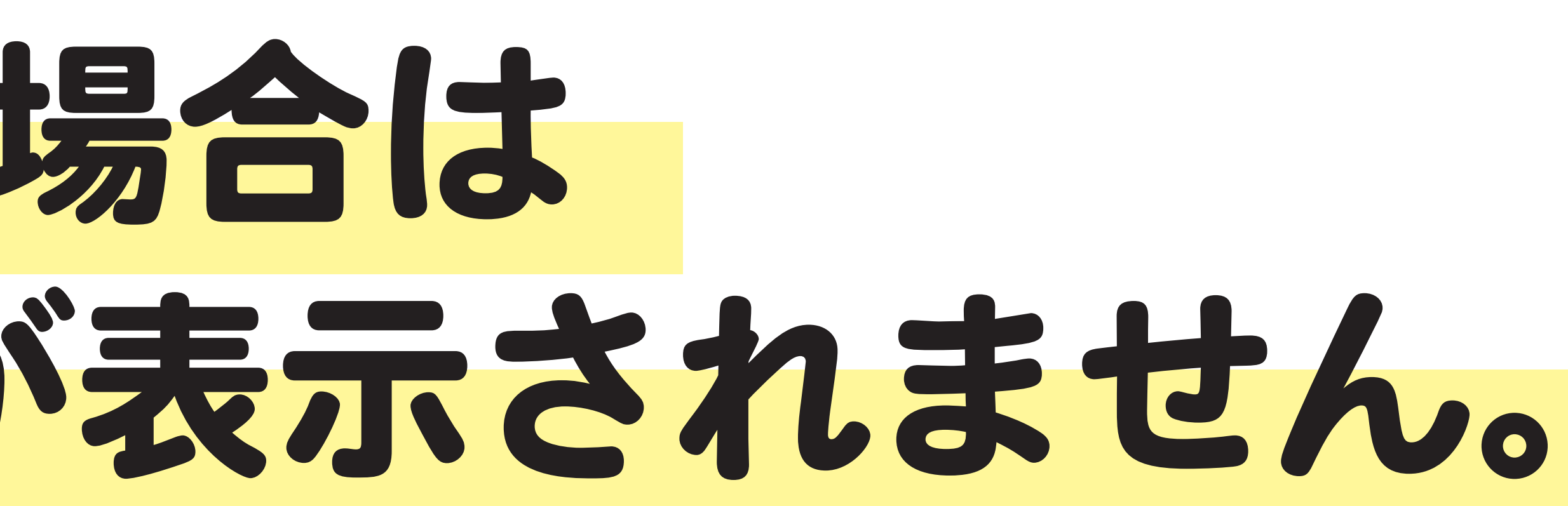

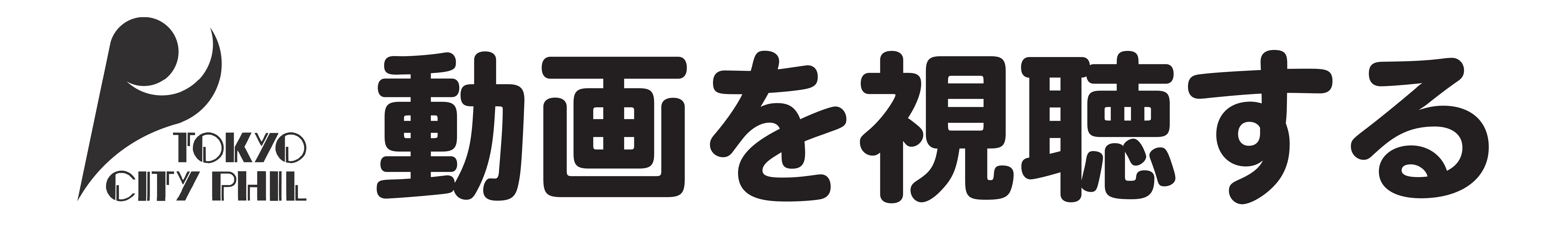

### ⑥画面が切り替わり視聴画面が表示されます。 ⑦ 「▶ 再生ボタン」をクリックすると 「視聴する」ボタンをクリックしてください。

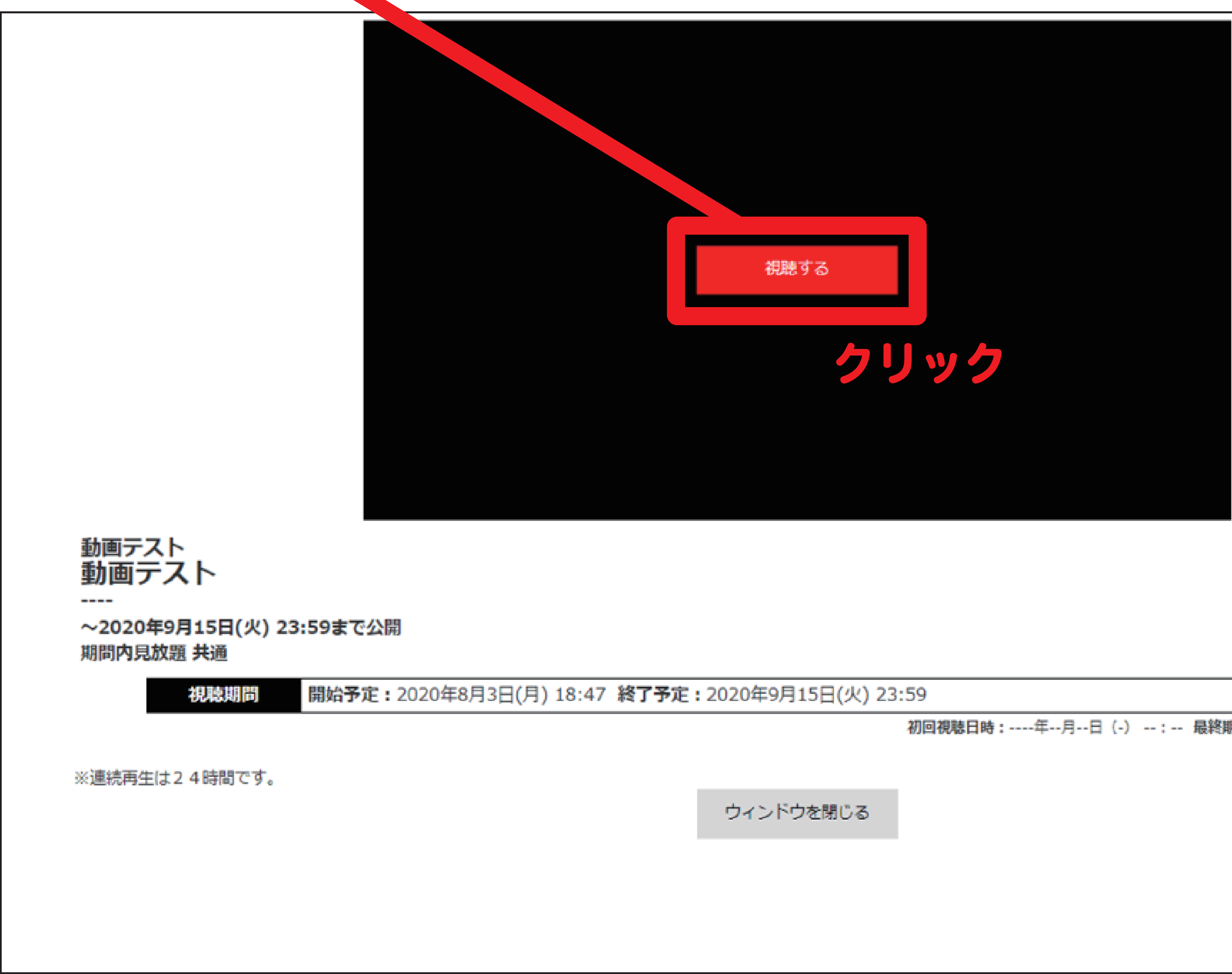

初回視聴日時:----年--月--日(-) --:-- 最終期限:----年--月--日(-) --:--

# 動画が視聴できます。

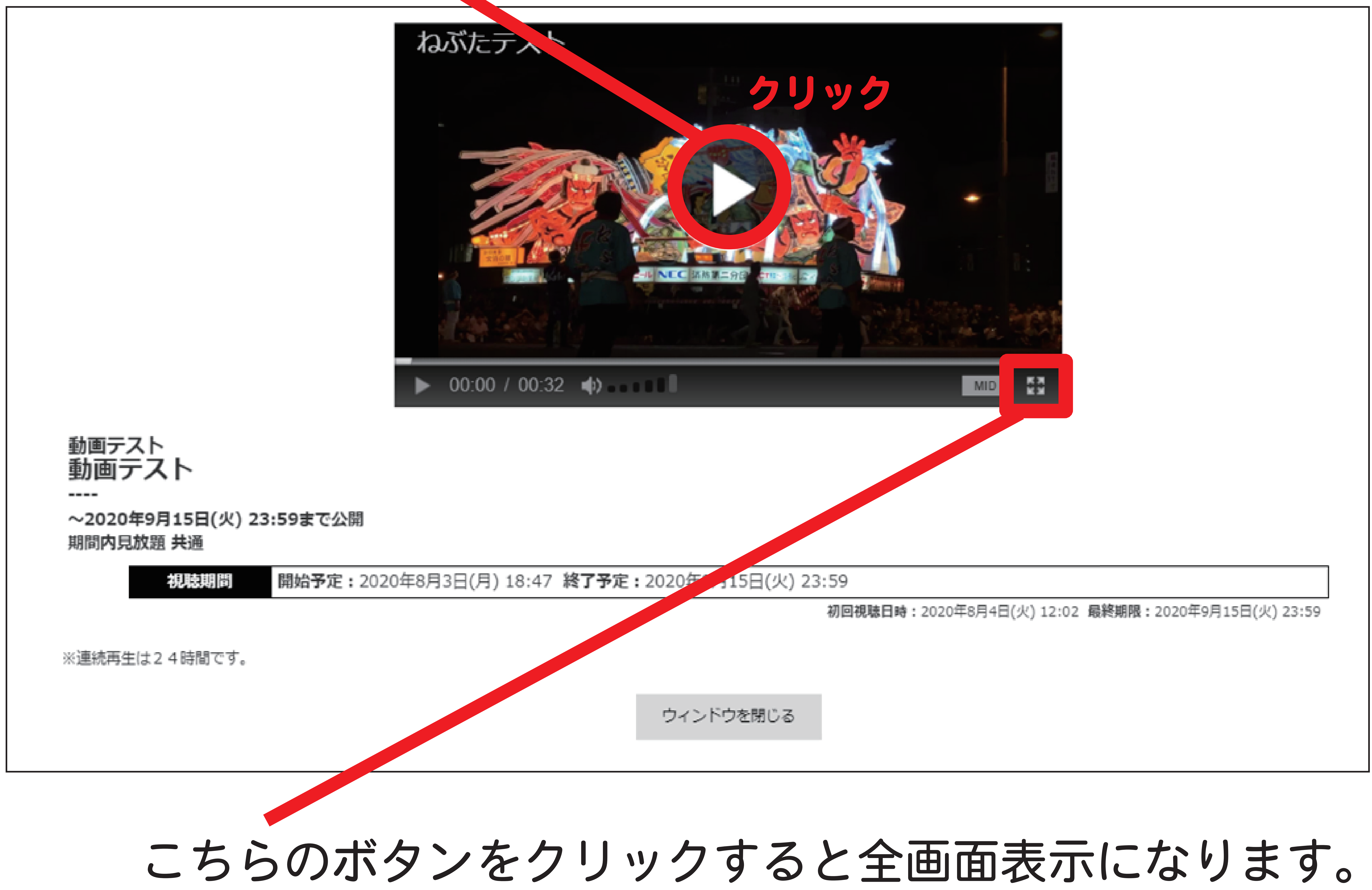

# もう一度押すと全画面表示をやめることができます。